财务处微信公众号学生查询缴费使用方法

## 公众号关注方法:

方法1:进入微信--添加朋友-查找公众号--输入公众号名称 "广东工业大学财务处"搜索并关注。

方法2: 微信扫描"广东工业大学财务处"二维码进行关注。

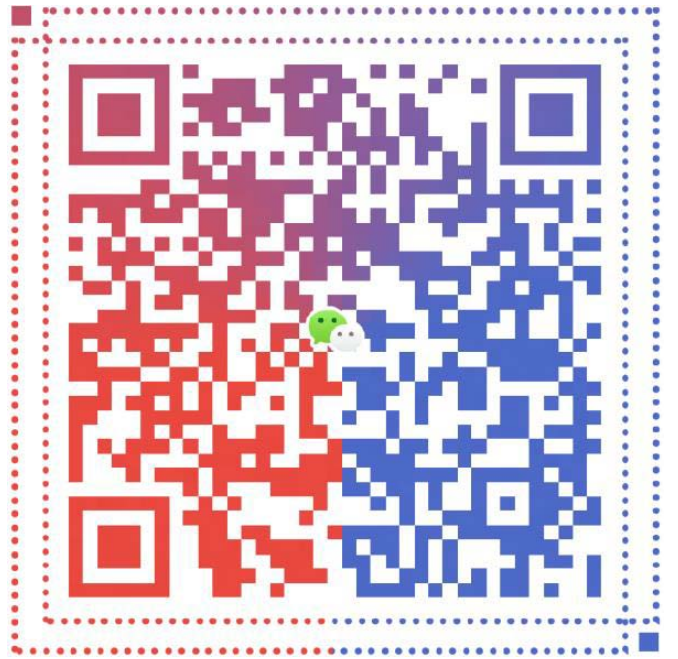

## 个人信息绑定:

关注后点击"财务助手"-"身份绑定",输入学号和密码进行登录。 (初始密码为身份证号码后6位或000000或学号)

## 查询方法:

1. 点击"学生收费"-"学费缴费";

2. 若金额为0,则未欠费;若金额大于0,则欠费。

| X 学生缴费                                    |   |
|-------------------------------------------|---|
| 缴费信息确认:                                   |   |
| 姓名: 上下了                                   |   |
| 学号: 1000000000000000000000000000000000000 |   |
| 院系: 0107/土木与交通工程学院                        |   |
| ¥8838.00                                  |   |
| 缴费年度选择:                                   |   |
| 2018年度共久世8838.00元                         | ~ |
| 确认支付                                      |   |

## 缴费方法:

1. 点击"学生收费"--"学费缴费";

- 2. 点击"缴费年度选择";
- 3. 选择后点击"确认支付"进行微信支付;

4. 如部分金额缴费,双击"缴费年度选择",选择修改缴费金额后支付。(如不参加当年学校医保,请取消勾选医疗保险)

| X 学生缴费             | <br>× | 学生缴费 |         |             |   |
|--------------------|-------|------|---------|-------------|---|
| 缴费信息确认:            |       | 信息确认 | i.      |             | 8 |
| 姓名:                |       | 收费项目 | 金额      |             |   |
| 院系: 0107/土木与交通工程学院 |       | 学费   | 600     |             |   |
| ¥8838.00           | -     | 住宿费  | 1700.00 | ~           |   |
| 缴费年度选择:            |       | 医疗保险 | 288.00  | ~           | 2 |
| 2018年度共久集8838.00元  | 1     |      |         |             |   |
|                    |       |      |         | 合计:¥8838.00 |   |
| 确 认 支 付            |       |      | 确认信     | 息           |   |